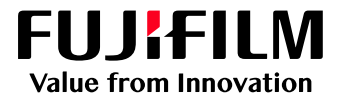

# How to expand the Job List Area

# GP Controller for ApeosPro C810/C750/C650

Version 1.0

FUJIFILM Business Innovation Corp.

### Overview

This exercise will demonstrate the ability to expand the job list area of GP Controller. The user can easily open/close each window. This exercise will also demonstrate how to change the shortcut buttons to a smaller style and to an expanded job list.

## Objective

By the end of this exercise users will be able to:

- Navigate the feature on the GP Controller
- Maximizing the job list layout by closing each window
- Change the shortcut buttons to smaller ones

### Minimize the Status Area and Job Filter/Thumbnail Window

1. Open PrintStation and select the UP (arrow) icon to close the Status Area.

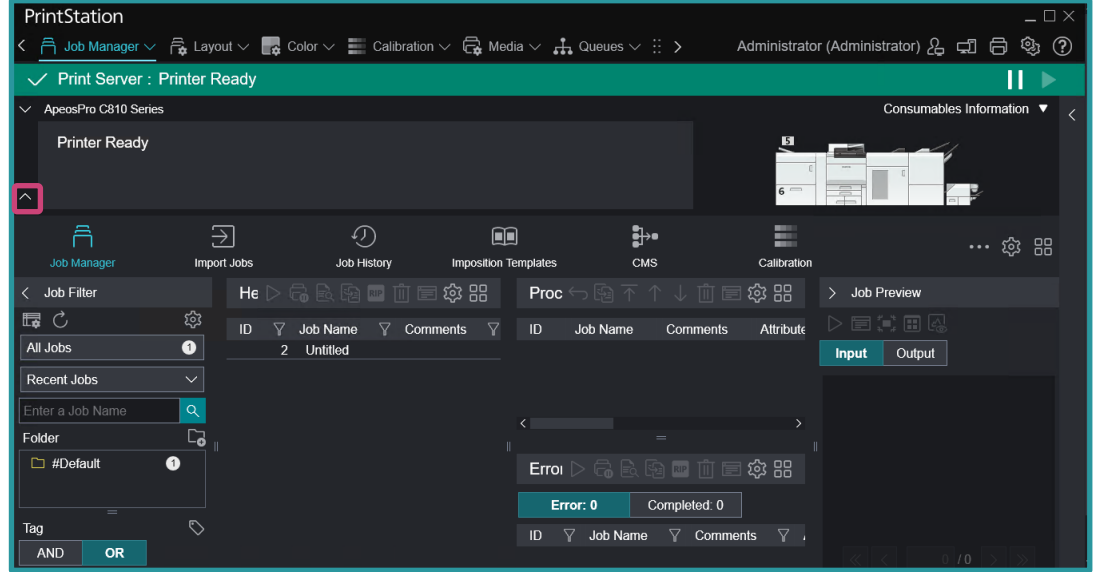

#### 2. The Status Area is now closed.

| PrintStation           |                   |                                |                       |                            |                  |                   |                     | _ 🗆 ×              |
|------------------------|-------------------|--------------------------------|-----------------------|----------------------------|------------------|-------------------|---------------------|--------------------|
| < 🖰 Job Manager 🗸      | 🛱 Layout 🗸        | 📑 Color 🗸 📰 Calibr             | ation 🗸 🛱 Media 🗸 👬   | Queues $\lor :\equiv$ Con  | sole 🔚 Timelii 🗎 | Administrator     | r (Administrator) 🖧 | -16 🕸 ?            |
| Print Server : P       | rinter Ready      |                                |                       |                            |                  |                   |                     |                    |
| ✓ ApeosPro C810 Series | - Connected To: G | SP Controller                  |                       |                            |                  |                   | Consumable          | es Information 🔻 < |
| Job Manager            | )<br>Import Jobs  | Job History                    | Imposition Templates  | смs                        | Calibration      | Media library     |                     | ··· 🕸 🔡            |
| < Job Filter           | He                | ld: 3 🛛 🗅 🗟 🗟                  | 🖻 📼 📺 🖃 🏟 😬           | Processing: 0              |                  | 1 前 🖃 🕸 🔠         | > Job Preview       |                    |
| ⊑ C                    | تې<br>D           | ∑ Job Name ∑                   | Comments ♀ Attribute♀ | ID Job Name                | Comments         | Attributes Status |                     |                    |
| All Jobs               | 4                 | 2 Untitled(1)<br>3 License pdf | RIP                   |                            |                  |                   | Input Output        |                    |
| Recent Jobs            | <u> </u>          | 4 Security.pdf                 |                       |                            |                  |                   |                     |                    |
| Enter a Job Name       | ۹.                |                                |                       |                            |                  |                   |                     |                    |
| Folder                 | <b>-</b>          |                                |                       |                            |                  |                   |                     |                    |
| #Default               | 4                 |                                |                       |                            |                  |                   |                     |                    |
|                        |                   |                                |                       | France                     |                  |                   |                     |                    |
|                        |                   |                                |                       | Error                      |                  | 비 🗉 슈 66          |                     |                    |
| =                      |                   |                                |                       | Error: 1                   | Completed: 0     |                   | 《 < 0               | /1 > >>            |
| Tag<br>AND OR          | $\diamond$        |                                |                       | ID 🍸 Job Nan<br>1 Untitleo | ne 🍸 Commen<br>d | is                | Properties          |                    |
| No Tag                 | 0                 |                                |                       |                            |                  |                   |                     |                    |

#### NOTE

By clicking the DOWN button, you can re-open the Status Area.

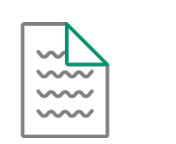

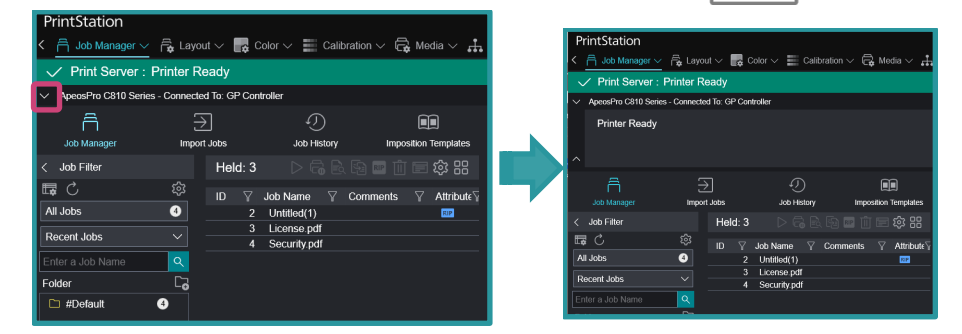

#### 3. Click the Job Filter, and Job Preview window to close it.

| PrintStation                           |                                |                                 |                      |                                             |                 |                    |                     | _ 🗆 ×                |
|----------------------------------------|--------------------------------|---------------------------------|----------------------|---------------------------------------------|-----------------|--------------------|---------------------|----------------------|
| < 🛱 Job Manager 🗸                      | 🖌 🛱 Layout                     | 🗸 📑 Color 🗸 📰 Calibrat          | tion 🗸 🛱 Media 🗸 👬 🤇 | Queues $\lor \mathrel{\mathop:}\equiv$ Cons | ole 崖 Timelii 🗲 | Administrato       | r (Administrator) 2 | 리 🕫 🕲 🕐              |
| ✓ Print Server :                       | ✓ Print Server : Printer Ready |                                 |                      |                                             |                 |                    |                     |                      |
| <ul> <li>ApeosPro C810 Seri</li> </ul> | fo: GP Controller              |                                 |                      |                                             | Consumable      | es Information 🔻 < |                     |                      |
| Â                                      | $\geq$                         | Ð                               |                      | •                                           |                 | <u> </u>           |                     | ··· 63 88            |
| .lob Manager                           | Import Jo                      | obs Job History                 | Imposition Templates | CMS                                         | Calibration     | Media librar       | v                   | ~ 00                 |
| < Job Filter                           |                                | Held: 3 🛛 🗅 🔓 🗟                 | a 🖬 📺 📰 🏟 🔡          | Processing: 0                               |                 | 1 🗊 🗐 🏟 🔡          | > Job Preview       |                      |
| <b>₽</b> C                             | \$                             | ID 🖓 Job Name 🍸 C               | omments ∑ Attribut∈∑ | ID Job Name                                 | Comments        | Attributes Status  |                     |                      |
| All Jobs                               | 4                              | 2 Untitled(1)                   | RIP                  |                                             |                 |                    | Input Output        |                      |
| Recent Jobs                            |                                | 3 License.pdf<br>4 Security.pdf |                      |                                             |                 |                    |                     |                      |
| Enter a Job Name                       | <u>२</u>                       |                                 |                      |                                             |                 |                    |                     |                      |
| Folder                                 | 62                             |                                 |                      |                                             |                 |                    |                     |                      |
| #Default                               | 4                              |                                 |                      | <                                           |                 |                    |                     |                      |
|                                        |                                |                                 |                      |                                             |                 |                    |                     |                      |
|                                        |                                |                                 |                      | Error                                       |                 | 111 🗐 🥸 🔡          |                     |                      |
|                                        |                                |                                 |                      | Error: 1                                    | Completed: 0    |                    |                     | $/1 \rightarrow \gg$ |
| Tag                                    | $\diamond$                     |                                 |                      | ID 🍸 Job Nam                                | e 🍸 Comment     | s                  |                     |                      |
| AND OR                                 |                                |                                 |                      | 1 Untitled                                  |                 |                    | Properties          | ŝ                    |
| No Tag                                 | 4                              |                                 |                      |                                             |                 |                    |                     |                      |
|                                        |                                |                                 |                      |                                             |                 |                    |                     |                      |
|                                        |                                |                                 |                      | /                                           |                 |                    |                     |                      |
|                                        | <u> </u>                       |                                 | /                    | × .                                         |                 | /                  |                     |                      |

4. Job Filter and Job Preview are now closed.

| P          | rintStation                     |                                    |                 |                                                                          |                                                     |                          |                   |                                                                     | _ 🗆 ×       |
|------------|---------------------------------|------------------------------------|-----------------|--------------------------------------------------------------------------|-----------------------------------------------------|--------------------------|-------------------|---------------------------------------------------------------------|-------------|
| <          | 🛱 Job Manage                    | er 🗸 🛱 Layout 🗸 📑 Colo             | r 🗸 📕 Calibrat  | ion 🗸 🛱 Media 🗸 👬                                                        | Queues $\lor :\equiv$ Consol                        | e 📘 Timelii 🗲            | Administrator (A  | Administrator) 2 🖵 🛱                                                | ٩           |
| $\sim$     | <ul> <li>Print Serve</li> </ul> | er : Printer Ready                 |                 |                                                                          |                                                     |                          |                   | l                                                                   |             |
| $\sim$     | ApeosPro C810 S                 | Series - Connected To: GP Controll | er              |                                                                          |                                                     |                          |                   | Consumables Informati                                               | ion 🔻 <     |
|            | Job Manager                     | Import Jobs                        | Job History     | Imposition Templates                                                     | ∎)⊸<br>смs                                          | Calibration              | Media library     | ··· 🤅                                                               | 2 88        |
| >          | Held: 3                         |                                    |                 | · · · · · · · · · · · · · · · · · · ·                                    | Processing: 0                                       |                          |                   | ▶ ↑ ↓ 🖞 🖻 🕸 😬                                                       |             |
| Job Filter | ID ¥ .<br>2<br>3<br>4           | Job Name                           | Attribute     ✓ | Slatus V Size V<br>Held 100 KB<br>Suspended 2,287 KB<br>Suspended 375 KB | ID Job Name < Error Error: 1 ID ♥ Job Nam 1 Unitied | Comments<br>Completed: 0 | Attributos Status | RIP Processing RIP Tim<br>자 지하는 지하는 지하는 지하는 지하는 지하는 지하는 지하는 지하는 지하는 | Job Preview |
|            | <                               |                                    |                 |                                                                          | > <                                                 |                          |                   | · · · · · · · · · · · · · · · · · · ·                               |             |

# NOTE Clicking the side bar for Job Filter and Job Preview will open the window accordingly.

Change Shortcut Icons
1. Open PrintStation and select the Change View icon. Select Small Icons (No Caption).

| PrintStation ×                 |                                                                                                    |                                    |                |                     |                   |              |                    |                    |                            |  |
|--------------------------------|----------------------------------------------------------------------------------------------------|------------------------------------|----------------|---------------------|-------------------|--------------|--------------------|--------------------|----------------------------|--|
| < /                            | < 🔒 Job Manager > 🔒 Layout > 📰 Calibration > 🚭 Media > 🚠 Queues > 듣 Console 崖 Timelii > 💿 Administrator (Administrator) 段 🖽 🖨 🥸 🕐 |                                    |                |                     |                   |              |                    |                    |                            |  |
| ✓ Print Server : Printer Ready |                                                                                                    |                                    |                |                     |                   |              |                    |                    |                            |  |
| $\sim$                         | ApeosPro C810                                                                                                    | Series - Connected To: GP Controll |                |                     |                   |              | Consumable         | Inform Change View |                            |  |
|                                | Job Manager                                                                                                    | Import Jobs                        | Job History In | Iposition Templates | <b>₽</b> →<br>CMS | Calibration  | Media library      |                    |                            |  |
| >                              | Held: 3                                                                                                    |                                    |                | 前回鍃品                | Processing: 0     |              |                    | F↑↓⋔⊟              | Large Icons (With Caption) |  |
| Jot                            |                                                                                                    |                                    |                |                     |                   |              |                    |                    | Large Icons (No Caption)   |  |
| Fit                            | 1U Y<br>2                                                                                                    | Job Name Y Comments                |                | Y SIZE Y<br>100 KB  | ID JOD Name       | Comments     | Attributes Status  | RIP Processing     | Small Icons (With Caption) |  |
| ę                              | 3                                                                                                    | License.pdf                        | Suspe          | nded 2,287 KB       |                   |              |                    | l                  | Small Icons (No Caption)   |  |
|                                |                                                                                                    |                                    | <br>           |                     |                   |              |                    |                    |                            |  |
|                                |                                                                                                    |                                    |                |                     |                   |              |                    |                    |                            |  |
|                                |                                                                                                    |                                    |                |                     | Error             |              |                    |                    | \$2 BB                     |  |
|                                |                                                                                                    |                                    |                |                     | Error: 1          | Completed: 0 |                    |                    |                            |  |
|                                |                                                                                                    |                                    |                |                     | ID 🍸 Job Name     |              | s ♀ Attribute♀ Err | or Info 🍸 Size     |                            |  |
|                                |                                                                                                    |                                    |                |                     | 1 Untitled        |              | Ű                  | No may 100 P       |                            |  |
|                                |                                                                                                    |                                    |                |                     |                   |              |                    |                    |                            |  |
|                                |                                                                                                    |                                    |                |                     |                   |              |                    |                    |                            |  |
|                                |                                                                                                    |                                    |                |                     |                   |              |                    |                    |                            |  |

2. The Shortcut Icons becomes smaller, and the Job List area is further expanded.

| Pri        | intStation _ D                                                                                                    |   |
|------------|----------------------------------------------------------------------------------------------------|---|
| < (        | 🚊 Job Manager 🗸 🛱 Layout 🗸 腸 Color 🗸 🧮 Calibration 🗸 🤤 Media 🗸 🚠 Queues 🗸 \Xi Console 🔚 Timelii 🔉 👘 Administrator (Administrator) 🖧 🛱 🖨 🥸 🕻                                                                                                    | ? |
| $\sim$     | / Print Server : Printer Ready                                                                                                    |   |
| $\sim$     | ApeosPro C810 Series - Connected To: GP Controller Consumables Information 🔻                                                                                                    |   |
| ñ          | ) 乏 ⑦ 📾 🕪 📰 🗊 歸 🛱 総 🕸 総                                                                                                    |   |
| >          | Held:3 ▷응원원ョロヨŵ紹 Processing:0 ↔ 陷不个↓ 由国総紹 <                                                                                                    |   |
| Job Filter | ID       ✓ Job Name       ♥ Comments       ♥ Attribute       ♥ Status       ♥ Status       ♥ Status       ♥ Processing       № Processing       № Processing       < |   |

Congratulations you have now completed this exercise.

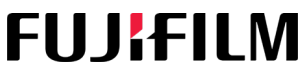

For more information, visit us at FUJIFILM Business Innovation Asia Pacific Pte. Ltd support-fb.fujifilm.com FUJIFILM and FUJIFILM logo are registered trademarks or trademarks of FUJIFILM Corporation